# インターネット抽選申込の流れ

①富士市公共施設案内・予約システム 「施設の案内・予約」をクリック

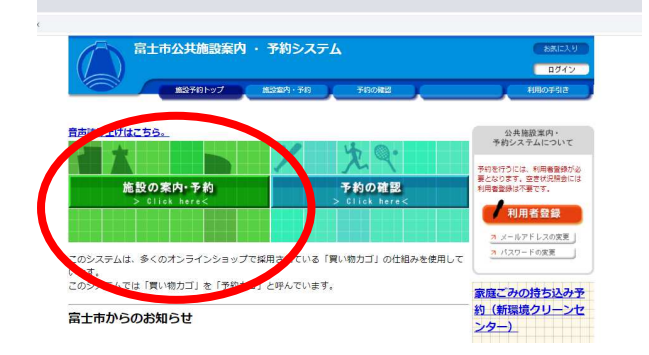

### ③抽選の申込をする施設を選び、クリック

②「施設名で探す」をクリック

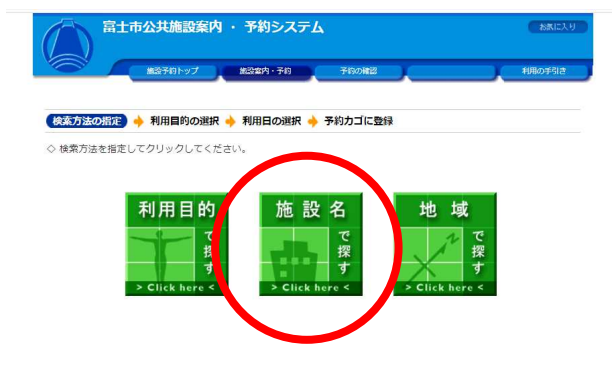

④抽選受付状況の確認をクリック

| 第23子行トップ 第23名内・子行 予約の第22                  | 検索方法の指定 🔶 施設の選択 🄙 (新田口へ)344 🔶 予約カゴに登録                       |      |
|-------------------------------------------|-------------------------------------------------------------|------|
| 検索方法の指定 🔶 (施設の避沢) 🔶 利用日の選択 🄶 予約カゴに登録      | ▼ 空き状況の確認 摘選受付状況の確認                                         | 予約   |
| ◇ 施設を選択してください。Infoボタンからはそれぞれの施設の情報が見られます。 | ◇現在の施設の空き状況、こ<br>利用したい施設のアイコン、ことは日代をクリックエットをいている時間素を確認できます。 | 申込はあ |
| 施設一覧                                      |                                                             |      |
|                                           | 曜日 四日四月四火四水四木四金四土四祝日 級り込み                                   |      |
| 富士総合運動公園                                  | </td <td></td>                                              |      |
| 富士市立富士体育館                                 | 二十十十十十十十十十十十十十十十十十十十十十十十十十十十十十十十十十十十十                       |      |
| 富士市立富士体育館附属富士柔剣道場                         |                                                             |      |
| 富士市立富士体育館附属卓球場                            |                                                             |      |

### ⑤抽選申込をする施設の場所と日付を確認して、 「抽選」をクリック

⑥希望する時間帯にチェックを入れ、 「予約内容の入力へ」をクリック

| 検索方法の指定 - 超越の進択 - 利用目の起訳 - 予約カコに登録                           |           |             |                    |         |
|--------------------------------------------------------------|-----------|-------------|--------------------|---------|
| 空き状況の確認                                                      | 予約カゴ      | 14時         | □14:00~15:00 (抽選)  | 0件      |
| ◆現在の抽選受付状況です。<br>地選中はする地選単位、施設名のマイコンをクリックすると時期業を確認できます。      | 申込はありません。 | 15時         | □15:00~16:00 (抽選)  | 0件      |
|                                                              |           | 16時         | □16:00~17:00 (抽選)  | 0件      |
| 1111日 11日 11日 11日 11日 11日 11日 11日 11日 1                      | *         | 17時         | □17:00~18:00 (抽選)  | 0件      |
| ₩ 前月へ ◆ 前週へ 《前日へ 令和 4年12月 1日(木) 翌日へ 》 翌週へ 》 翌月へ              |           | 18時         | □18:00 19:00 (抽選)  | 0件      |
| 高十総合運動公園 12/1-3/212/312/412/512/612/7 Info                   |           | 19時         | □19:00~20:00(抽選)   | 0件      |
|                                                              |           | 20時         | □20:20~21:00 (抽選)  | 0件      |
|                                                              |           | 右側に表示されている作 | +数1、現在へ込されている件数です。 |         |
|                                                              | 20        |             |                    |         |
|                                                              |           |             | 予約内容の入力へ           | 前の画面へ戻  |
| xxx 🛛 🗰 🖉 🖉 🥥 🖉 🖉 🛗 🕌                                        | fag       |             |                    | 画面の先頭へ属 |
| 庭城場 5. 補潤 (ク) (ク) (ク) (介) (介) (介) (介) (介) (介) (介) (介) (介) (介 | fo        |             |                    |         |

※抽選は受付月の8日0:00に行われます。メールアドレスが登録されている場合、結果が送信 されますが、登録がない場合は予約の確認から抽選結果をご確認ください。また、当選した場合は 仮予約となります。仮予約期間中に窓口でのお支払いと申請を行わない場合、予約が自動取消され てしまうのでご注意ください。

<u>仮予約期間は8日当選分の場合、その月の21日まで</u>となります。

裏面につづく

#### ⑦必要事項を記入し、「予約カゴに登録」をクリック ※まだ申し込みは完了していません。 ※予約制限に達している場合、その旨の表示がでます。 ענער (דא) \_\_\_\_ (白/ しゃしょ ● この施設をどのような「目的」で使用しますか? テニス ●「年齢区分」を選択してください。 検索方法の指定 🔶 施設の選択 🔶 利用日の選択 🔶 予約内容の入力 🄶 予約カゴに登録 一般 お申込の予約は[富士総合運動公園の利用回数制限]の1日間に利用できる上限回数を超えていま 予約カゴに登録 川用時間の選択へ戻る 両面の先頭へ戻 ⑧「申込に進む」をクリック ⑨「予約する」をクリック

| > 現在の抽選受付状況<br>抽選申込する抽選単( | です。<br><sup>立、施設名のD</sup> | マイコン        | をクリ         | ックする               | ると時間        | 間帯を確        | 認できま         | ज.       | ) 申込内容を確認する<br>申込(ご##4)            | 1番目の申込 | 2 (個別抽選)                      |      |         |
|---------------------------|---------------------------|-------------|-------------|--------------------|-------------|-------------|--------------|----------|------------------------------------|--------|-------------------------------|------|---------|
| 曜日 🗹                      | 日 💴月 🗹;                   | 火 🗹 水       | ☑木          | <mark>⊠</mark> 金 ∣ | ⊻±          | ☑祝日         | [            | 絞り込み     | 1番目の申込<br>(個別抽道)<br>会和 4年12月 1日(太) | 利用日時   | 令和 4年12月 1日(木)<br>19:00~21:00 |      |         |
| ●●● 前週へ                   | (前日へ) 令                   | 和 4年        | 12月         | 1日(オ               | 5) 🗷        | 8^)         | 2週へ ))       | 2月へ 🅪    | 19:00~21:00<br>総合運動公園<br>歴球場1      | 施設名    | 富士総合運動公園 庭球場1                 |      |         |
| 國士總合運動公園                  | <u>12/1</u><br>(杰)        | 12/2<br>(金) | 12/3<br>(±) | 12/4<br>(日)        | 12/5<br>(月) | 12/6<br>(火) | 12/ 7<br>(水) | <b>1</b> | 申込に進む                              | 利用責任者  | りぶす てすと1                      | 利用目的 | テニス     |
| <u>I球場1</u>               | 抽選                        | 0           | 0           | 0                  | 0           | 0           | 0            | Am Infor |                                    | 年齡区分   | 一般                            |      |         |
| 球場2                       | 抽選                        | 0           | 0           | 0                  | 0           | 0           | 0            |          |                                    |        |                               |      |         |
| <del>球場3</del>            | 抽選                        | 0           | 0           | 0                  | 0           | 0           | 0            | 加 [1]    |                                    |        |                               | 予約す  | る 単込内容の |
| 球場4                       | 抽選                        | 0           | 0           | 0                  | 0           | 0           | 0            | AM 199   |                                    |        |                               |      |         |
| 淡場 5                      | 抽選                        | 0           | 0           | 0                  | 0           | 0           | 0            | Am [197  |                                    |        |                               |      |         |
| <u>球場6</u>                | 抽選                        | 0           | 0           | 0                  | 0           | 0           | 0            | ят Infe  |                                    |        |                               |      |         |
|                           |                           | -           | -           | -                  | -           | -           | -            |          |                                    |        |                               |      |         |

### ⑩抽選予約申し込み完了

※抽選申込の取り消しを行う場合は予約の確認 から、取り消しを行ってください。

| 抽躍日      |                                                      |  |  |  |  |  |  |  |
|----------|------------------------------------------------------|--|--|--|--|--|--|--|
| JHIAD HI | 令和 4年 9月29日(木)                                       |  |  |  |  |  |  |  |
| 利用日時     | 令和 4年12月 1日(木)<br>19:00~21:00                        |  |  |  |  |  |  |  |
| 施設名      | 富士総合運動公園 庭球場 1                                       |  |  |  |  |  |  |  |
| 問合せ先     | 富士総合運動公園<br>【電話番号】:0545-36-2131<br>【住所】: 静岡県富士市中野671 |  |  |  |  |  |  |  |
| 受付       | 日 令和 4年 9月28日(水)                                     |  |  |  |  |  |  |  |

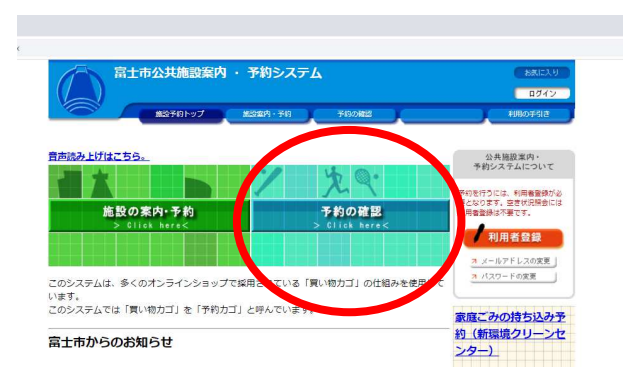

## 【セット予約について】

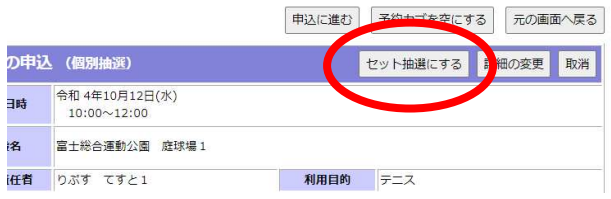

コートを複数利用したい場合、予約カゴ画面で<u>セット抽選として申し込むと、「両方のコートが当</u> 選」または「両方のコートが落選」となります。コートを個別に申し込みたい場合は利用せずお申 し込みください。